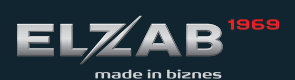

instrukcja obsługi SZYBKI START

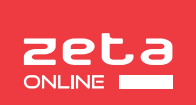

MOJA KASA ONIME

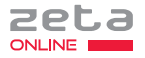

| 1 | BUDOWA DRUKARKI             | 1 |
|---|-----------------------------|---|
| 2 | FUNKCJE KLAWIATURY          | 2 |
| 3 | PODSTAWOWA OBSŁUGA DRUKARKI | 4 |
| 4 | WYMIANA PAPIERU             | 5 |
| 5 | OPIS ZŁĄCZ                  | 6 |
| 6 | SPECYFIKACJA TECHNICZNA     | 7 |
| 7 | SPIS KOMUNIKATÓW            | 8 |

Szczegółowy opis wszystkich funkcji drukarki znajduje się w odrębnym dokumencie "Rozszerzona instrukcja obsługi drukarki ELZAB Zeta online", którego aktualna wersja znajduje się na stronach producenta urządzenia www.elzab.com.pl

### BUDOWA DRUKARKI

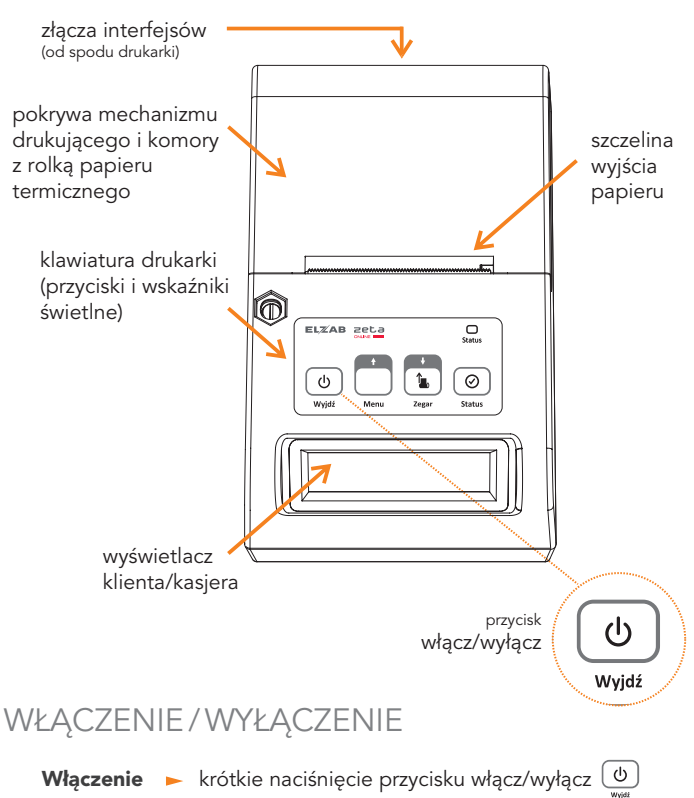

- podłączenie urządzenia do zasilania sieciowego
- Wyłączenie 🕞 naciśnięcie przez ok. 2s przycisku włącz/wyłącz 🔘
  - samoczynnie po ustawionym czasie od wyłączenia zasilania sieciowego
  - zdalnie z programu komputera

### FUNKCJE KLAWIATURY

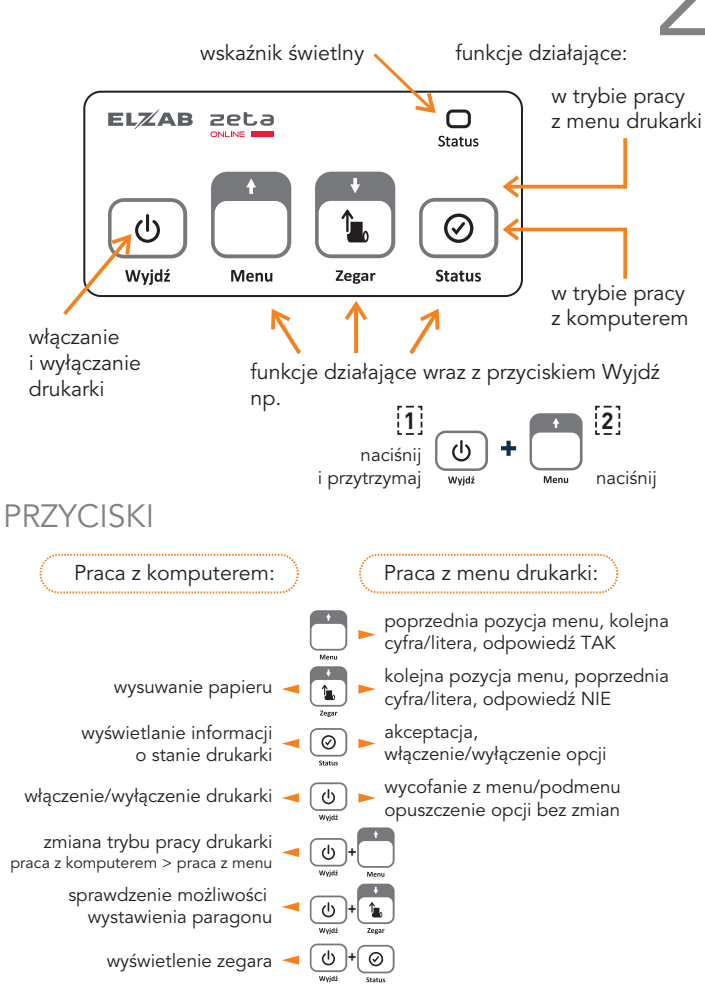

## WSKAŹNIK ŚWIETLNY

# Aktualny stan wysłania danych do repozytorium Status oraz stan zasilania

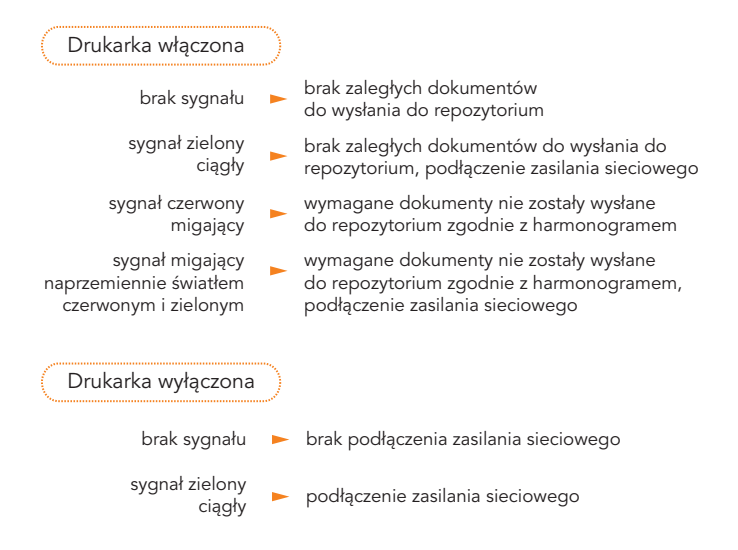

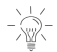

Wystawianie paragonów i faktur jest możliwe tylko w trybie pracy drukarki z komputerem (poza menu drukarki).

### PODSTAWOWA OBSŁUGA DRUKARKI

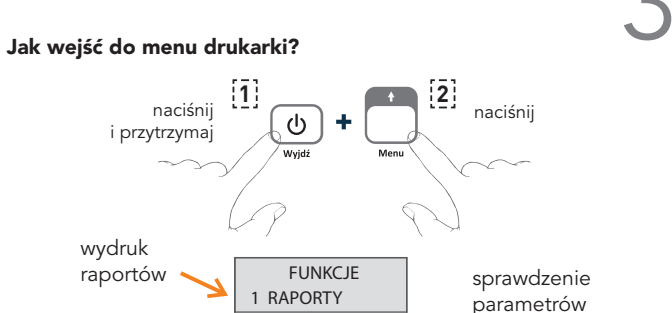

komunikacyjnych

funkcie

dodatkowe

Jak wykonać raport dobowy i miesięczny?

wydruk raportów

konfiguracia

wydruk kopii

dokumentów

drukarki

i programowanie

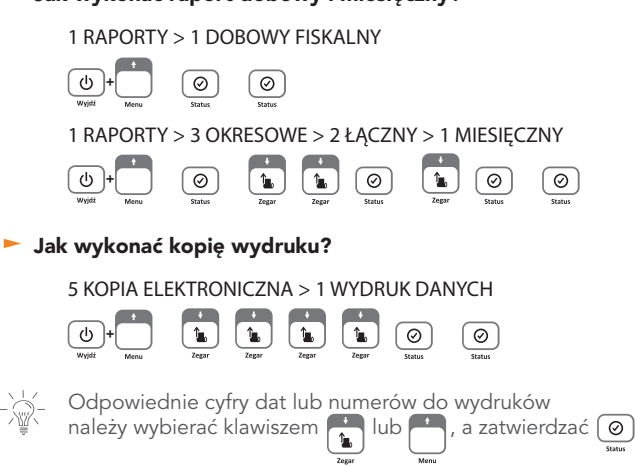

2 USTAWIENIA

3 F. KOMUNIKACJI

4 F. SERWISOWE

5 KOPIA ELEKTR.

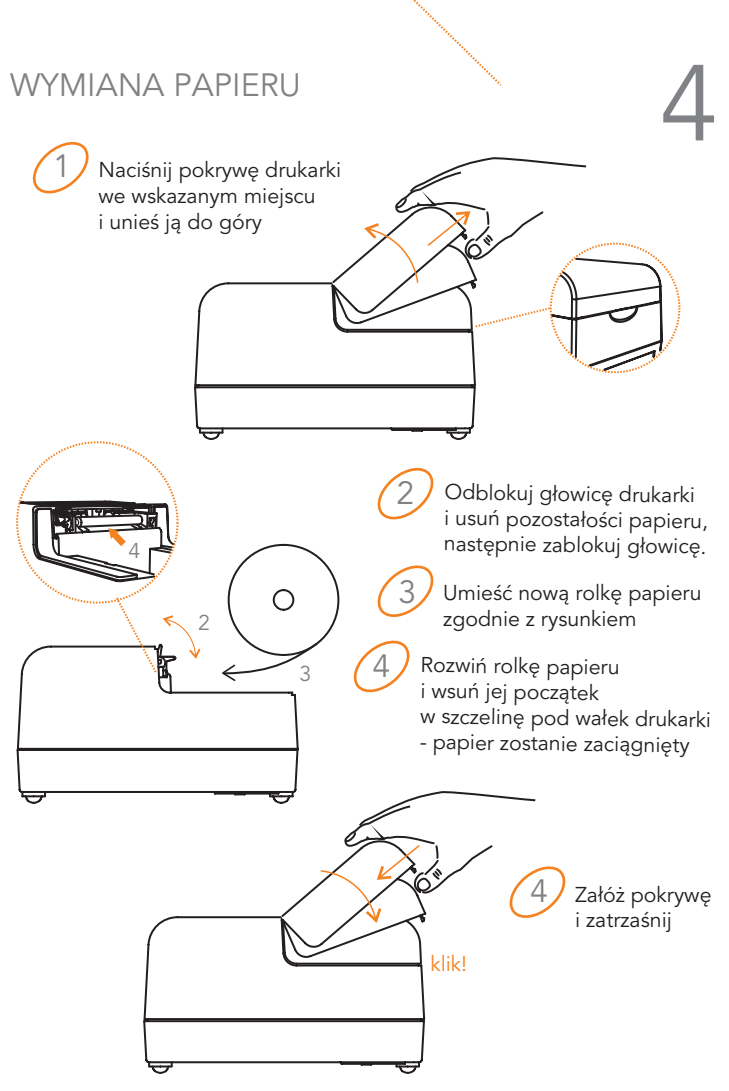

### OPIS ZŁĄCZ

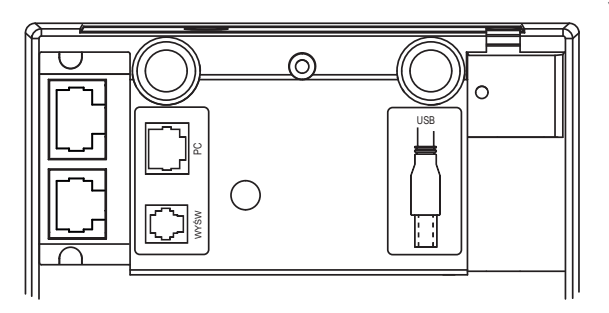

**USB** | Złącze USB typu B do podłączenia drukarki do komputera. Połączenie przewodem USB A-B złącza USB w drukarce i USB w komputerze. Zaleca się stosowanie przewodu o długości nie przekraczającej 2m, bez przedłużaczy.

WYŚW. | Złącze RJ-12 do podłączenia dodatkowego wyświetlacza. Intalacja ogranicza się do fizycznego podłączenia przewodu wyświetlacza do złącza w drukarce. Wyświetlacz wymaga oddzielnego zakupu.

PC | Złącze RJ-45 do podłączenia drukarki do komputera. Połączenie przewodem typu UTP Kat.5e (popularny kabel sieciowy) złącza RS232 w drukarce i RS232 komputera (typ DSub9) po wcześniejszym podłączeniu do Przejściówki PC RS/UTP (kod: A34). Przejściówka oraz przewód UTP nie są dołączane do drukarki.

SZUFLADA | Złącze zasilania do podłączenia aktywnej szuflady kasowej. Instalacja aktywnej szuflady polega na podłączeniu szuflady do złącza zasilania drukarki. W takim przypadku zasilacz kasy jest podłączany do szuflady. Szuflada wymaga oddzielnego zakupu.

#### WIFI (opcja) | Interfejs bezprzewodowy

Drukarka jest wyposażona na etapie produkcji w wewnętrzny moduł WiFi/Bluetooth w celu zapewnienia w drukarce transmisji bezprzewodowej z programem sprzedaży, siecią Internet.

#### ZASILANIE |

\_\_\_\_ 12V/1A max 12W

- z zasilacza sieciowego
  - WE: ► 100-240V~ 50-60Hz 0,4A WY: ► 12V/1A
  - WY: IZV/IA
- z akumulatora 🕒 6V/1,2Ah

#### BEZPIECZEŃSTWO |

Drukarka wykonana jest w III klasie zabezpieczenia przeciwpożarowego wg PN-EN 60950 - 1:2007. Zasilacz do drukarki wykonany jest w II klasie zabezpieczenia przeciwpożarowego wg PN-EN 60950 - 1:2007.

#### WARUNKI UŻYTKOWANIA |

temperatura ► -5°÷35°C wilgotność ► 40÷80% (bez kondensacji)

### OSTRZEŻENIE |

Urządzenie to jest klasy A. W środowisku mieszkalnym może ono powodować zakłócenia radioelektryczne. W takich przypadkach można żądać od użytkownika zastosowania odpowiednich środków zaradczych.

#### GABARYTY |

gł./szer./wys. ► 170/111/90mm masa ► 0,91kg

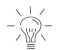

Obsługiwane są sieci WiFi o częstotliwości 2,4GHz

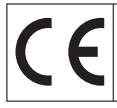

To urządzenie zostało oznakowane znakiem CE, co oznacza, że pomyślnie przeszło proces oceny zgodności z obowiązującymi wymogami dyrektyw Unii Europejskiej. Szczegółowy wykaz dyrektyw oraz norm, którym podlega, zawiera Deklaracja Zgodności, której kopia dostępna jest na stronie www.elzab.com.pl.

## SPIS KOMUNIKATÓW

#### W przypadku wystąpienia błędu, który nie został wyszczególniony w poniższej tabeli - skontaktuj się z serwisem.

| Komunikat na wyświetlaczu kasjera                             | Przyczyna / sposób postępowania                                                                                                    |
|---------------------------------------------------------------|----------------------------------------------------------------------------------------------------|
| AKTYWNA ZWORA SERWISOWA                                       | Kasa jest w trybie serwisowym, w którym sprzedaż jest niemożliwa.<br>Wyłączyć i włączyć kasę, jeżeli komunikat pojawi się ponownie - wezwij<br>serwis.                                                                                                    |
| AWARIA DRUKARKI                                               | Odłączony lub uszkodzony mechanizm drukujący. Wyłączyć i włączyć kasę.<br>Jeżeli komunikat pojawi się ponownie – wezwij serwis.                                                                                                    |
| BŁĄD PODCZAS ODCZYTU PAMIĘCI FISKALNEJ                        | Błąd podczas odczytu danych z pamięci fiskalnej . Wezwij serwis.                                                                                                    |
| BŁĄD TESTU ZAPISU PAMIĘCI FISKALNEJ                           | Błąd testowego zapisu/odczytu pamięci fiskalnej.                                                                                                    |
| BŁĘDNA DATA                                                   | Błędnie wprowadzono datę (np. miesiąc poza możliwym zakresem).                                                                                                    |
| BŁĘDNE HASŁO                                                  | Podczas próby wykonania raportu rozliczeniowego wprowadzono błędne<br>hasło dostępu do tej funkcji.                                                                                                    |
| BŁĘDNE NUMERY RAPORTÓW                                        | Błędnie wprowadzono numery raportów (numer poza możliwym zakresem).                                                                                                    |
| BŁĘDNY ZAKRES                                                 | Błędnie wprowadzono zakres raportów (data końcowa wcześniejsza<br>od początkowej).                                                                                                    |
| BŁĘDNY ZAKRES NUMERÓW                                         | Błędnie wprowadzono zakres raportów (numer końcowy wcześniejszy<br>od początkowego).                                                                                                    |
| BRAK DANYCH UŻYTKOWNIKA                                       | Nie zostały wprowadzone dane użytkownika do nagłówka wydruków.                                                                                                    |
| BRAK DANYCH DO WYDRUKU                                        | Brak wydruku, żadne dane nie spełniają podanych kryteriów.                                                                                                    |
| BRAK DANYCH UŻYTKOWNIKA                                       | Nie zostały wprowadzone dane użytkownika do nagłówka wydruków.                                                                                                    |
| BRAK INTERNETU                                                | W celu zapewnienia komunikacji kasy z serwerami Ministerstwa Finansów<br>wymagane jest podłączenie kasy do internetu. Sprawdź poprawność<br>konfiguracji połączenia.                                                                                       |
| BRAK OSTATNIEGO PARAGONU<br>BRAK OSTATNIEJ FAKTURY            | Brak danych do wydruku z kopii elektronicznej w związku z brakiem<br>odpowiednio paragonu lub faktury w pamięci chronionej.                                                                                                    |
| BRAK PAMIĘCI FISKALNEJ                                        | Brak pamięci fiskalnej lub pamięć odłączona. Wezwij serwis.                                                                                                    |
| BRAK PAMIĘCI CHRONIONEJ                                       | Brak pamięci fiskalnej lub pamięć odłączona. Wezwij serwis.                                                                                                    |
| BRAK PAPIERU, UZUPEŁNIJ PAPIER                                | Należy umieścić nową rolkę papieru w drukarce.                                                                                                    |
| BRAK RAPORTÓW W OKRESIE                                       | Podczas drukowania fiskalnych raportów okresowych w zadanym okresie<br>lub zadanym zakresie raportów nie znaleziono żadnych raportów dobowych.                                                                                                    |
| BRAK UPRAWNIEŃ DO WYSTAWIENIA<br>PARAGONU/FAKTURY             | Próba wystawienia paragonu przy wykorzystaniu kolejnego portu<br>komunikacyjnego drukarki – brak wystarczająceji lióści licencji.<br>Wyłącz, a nastepnie włącz drukarkę w celu anulowania wcześniejszych<br>ustawień lub dokonaj zakupu kolejnej licencji. |
| BRAK ZEZWOLENIA NA UPGRADE                                    | Repozytorium nie zezwala na upgrade oprogramowania. Wezwij serwis.                                                                                                    |
| DATA WCZEŚNIEJSZA NIŻ W PAMIĘCI FISKALNEJ                     | Podana data nie może być wcześniejsza niż data ostatniego zapisu do pamięci fiskalnej.                                                                                                    |
| KASA W TRYBIE FISKALNYM                                       | Wywołana funkcja nie jest dostępna w trybie fiskalnym kasy.                                                                                                    |
| KASA W TRYBIE SZKOLENIOWYM                                    | Wywołana funkcja nie jest dostępna w trybie niefiskalnym kasy.                                                                                                    |
| KASA ZABLOKOWANA                                              | Wezwij serwis.                                                                                                    |
| NALEŻY JUŻ WYKONAĆ RAPORT DOBOWY<br>CZY WYKONAĆ RAPORT TERAZ? | Kasa sygnalizuje że poprzedni dzień sprzedaży nie został zakończony<br>raportem fiskalnym dobowym. <u>Komunikat ma jedynie charakter</u><br>przypomnienia i nie blokuje sprzedaży na kasie.                                                                |

| Komunikat na wyświetlaczu kasjera                      | Przyczyna / sposób postępowania                                                                                                    |
|--------------------------------------------------------|----------------------------------------------------------------------------------------------------|
| NASTĘPNY PRZEGLĄD PRZED RRrMM.DD                       | Kasa ma włączoną funkcję przypominania przed raportem fiskalnym<br>dobowym o terminie następnego                                                                                                    |
| NIEAKTYWNA ZWORA SERWISOWA                             | Wywołana funkcja wymaga uaktywnienia zwory serwisowej przez serwisanta.                                                                                                    |
| NIEZAKOŃCZONY MIESIĄC                                  | Raport okresowy miesięczny może być wykonany tylko dla zakończonych<br>miesięcy (z punktu widzenia daty).                                                                                                    |
| NIEZGODNA PAMIĘĆ CHRONIONA -<br>NUMER UNIKATOWY        | Pamięć chroniona nie jest zgodna z pamięcią fiskalną. Wezwij serwis.                                                                                                    |
| NIEZGODNA PAMIĘĆ FISKALNA -<br>NUMER UNIKATOWY         | Wezwij serwis.                                                                                                    |
| NIEZGODNA PAMIĘĆ PROGRAMU                              | Wezwij serwis.                                                                                                    |
| NIEZNANY KOD ODBLOKOWUJĄCY                             | Wprowadzono niepoprawny kod odblokowujący sprzedaż po okresie<br>użytkowania drukarki z wprowadzonym kodem czasowym.                                                                                                    |
| NIEZGODNY TPM<br>NIEZAINICJOWANY TPM                   | Wezwij serwis.                                                                                                    |
| NISKIE NAPIĘCIE AKUMULATORA GŁÓWNEGO                   | Podłączyć kasę do zasilania sieciowego. Jeżeli komunikat pojawia się mimo,<br>że kasa była podłączona do zasilania przez kilka godzin - wezwij serwis.                                                                                                    |
| NISKIE NAPIĘCIE AKUMULATORA ZEGARA                     | Wezwij serwis.                                                                                                    |
| PAMIĘĆ FISKALNA W TRYBIE<br>TYLKO ODCZYT               | Prawidłowy stan pracy kasy to tryb zapis/odczyt. Tylko w tym trybie możliwe<br>jest wystawianie paragonów i wykonywanie raportów fiskalnych dobowych.<br>Kasa może przejść do trybu tylko odczyt w wyniku wykonania raportu<br>rozliczeniowego, zapełnienia lub uszkodzenia pamięci fiskalnej. Wezwij<br>serwis. |
| PARAMETR POZA ZAKRESEM                                 | Parametr poza możliwym zakresem np. zerowy numer raportu dobowego.                                                                                                    |
| PEŁNA PAMIĘĆ CHRONIONA                                 | W pamięci chronionej brak jest wolnego miejsca na zapis kolejnych<br>wydruków. Wezwij serwis.                                                                                                    |
| POZOSTAŁO W PAMIĘCI FISKALNEJ<br>WOLNYCH MIEJSC:NN     | Po wykonaniu na kasie NN raportów dobowych pamięć fiskalna zostanie<br>zapełniona i dalsza sprzedaż nie będzie możliwa. Skontaktuj się z serwisem.                                                                                                    |
| PRZEKROCZONY DZIENNY LIMIT KOR EKTY                    | Przestawianie zegara możliwe tylko w zakresie +/- 120min. w ciągu doby.<br>Został przekroczony dzienny limit korekty.                                                                                                    |
| SKASOWANA PAMIĘĆ RAM                                   | Wezwij serwis.                                                                                                    |
| SPRZEDAŻ ZABLOKOWANA - UPŁYNĄŁ CZAS                    | Zakończył się okres użytkowania kasy podany kodem czasowym. Skontaktuj<br>się serwisem, do czasu odblokowania kasy sprzedaż nie jest możliwa.                                                                                                    |
| USZKODZONA PAMIĘĆ OPERACYJNA                           | Wezwij serwis.                                                                                                    |
| USZKODZONA PAMIĘĆ CHRONIONA                            | Wezwij serwis.                                                                                                    |
| USZKODZONA PAMIĘĆ PROGRAMU                             | Wezwij serwis.                                                                                                    |
| WYKONAJ RAPORT MIESIĘCZNY<br>CZY WYKONAĆ RAPORT TERAZ? | Kasa sygnalizuje, że poprzedni miesiąc sprzedaży nie został zakończony<br>raportem okresowym miesięcznym.                                                                                                    |
| WYKONAJ ZALEGŁY RAPORT DOBOWY                          | Nie został wykonany raport fiskalny dobowy. Komunikat wyświetli się po 48<br>godzinach od wystawienia pierwszego paragonu zaległego raportu dobowego.<br>Wykonaj zaległy raport dobowy w celu prowadzenia dalszej sprzedaży.                                                                                     |
| ZATRZYMANY ZEGAR                                       | Wezwij serwis.                                                                                                    |
| ZBYT DUŻA KOREKTA CZASU                                | Korekta wskazań zegara możliwa tylko w zakresie +/- 120 minut w ciągu<br>jednej doby.                                                                                                    |

### DODATKOWE INFORMACJE

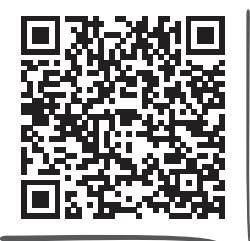

Rozszerzona instrukcja obsługi Zeta online

> zeskanuj kod telefonem

MOJAKASA.ONLINE

platforma usługowa

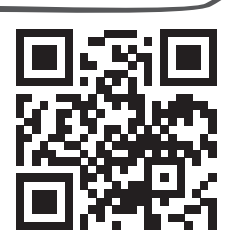

#### Stampa.exe

program do zapisu i odczytu parametrów drukarki fiskalnej

#### ELZAB\_OR.zip

program do odczytu zawartości pamięci fiskalnej/chronionej

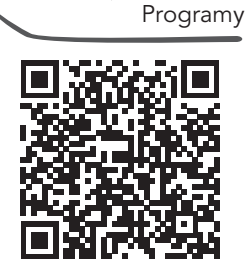

Dane techniczne

#### AS.zip

program do kopiowania, przegladania oraz analizy zawartości pam. chronionej

Zabrze, 06.02.2025

COMPSA 02-230 Warszawa, ul. Jutrzenki 116 NIP: 522-000-16-94 adres do korespondencji: 41-813 Zabrze, ul. ELZAB 1

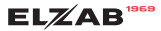

#### OŚWIADCZENIE PRODUCENTA

COMP S.A., 02-230 Warszawa, ul. Jutrzenki 116

Oświadczamy: Każdy egzemplarz kasy ELZAB Zeta online we wszystkich dopuszczonych wersjach kompletacyjnych z następującym oprogramowaniem:

> program pracy kasy wersja: MD09.02 wersja: PF03.01 program pamieci fiskalnei program do odczytu pamięci wersja: Elzab OR.exe(1.11)

jest identyczny technicznie, funkcjonalnie i programowo z kasą wzorcową poddaną badaniom, dla której wydano potwierdzenie, o którym mowa w art. 111 ust. 6b ustawy z dnia 11 marca 2004 r. o podatku od towarów i usług, i spełnia wszystkie funkcie, kryteria i warunki techniczne określone dla kas.

Potwierdzenie:

Główny Urząd Miar nr PT1/2020 z dnia 14.01.2020 Główny Urzad Miar nr ZPT 2/2025 z dnia 05.02.2025

#### Podpis:

Jarosław

Elektronicznie podpisany przez Jarosław Grzegorz Wilk Grzegorz Wilk Data: 2025.02.06 11:41:10 +01'00'

#### Podpis:

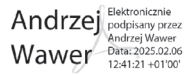

Nr rys. B20OPR03

| KARTA KASY                                                                                        |                                                                                                    |  |  |
|---------------------------------------------------------------------------------------------------|----------------------------------------------------------------------------------------------------|--|--|
| NAZWA KASY                                                                                        | ELZAB Zeta online                                                                                                    |  |  |
| IMIĘ I NAZWISKO LUB NAZWA<br>PRODUCENTA KASY ORAZ ADRES JEGO<br>MIEJSCA ZAMIESZKANIA LUB SIEDZIBY | COMP S.A.<br>02-230 Warszawa, ul. Jutrzenki 116<br>adres do korespondencji: ul. ELZAB 1, 41-813 Zabrze                                                                                                    |  |  |
| PODMIOT SKŁADAJĄCY WNIOSEK,<br>ADRES                                                              | COMP S.A.<br>02-230 Warszawa, ul. Jutrzenki 116<br>(wcześniej jako: Zakłady Urządzeń Komputerowych ELZAB S.A.<br>z siedzibą w Zabrzu)                                                                                                    |  |  |
| RODZAJ KASY                                                                                       | Drukarka fiskalna                                                                                                    |  |  |
| LICZBA NAZW TOWARÓW I USŁUG                                                                       | 500.000                                                                                                    |  |  |
| WYŚWIETLACZE DLA NABYWCY                                                                          | <u>Przewidziane wyświetlacze dla nabywcy:</u> wyświetlacz klienta<br>LCD 2x16 znaków<br>Zintegrowane z obudową: jak wyżej<br><u>Rozłączne:</u> brak                                                                                                    |  |  |
| ZAKRES TEMPERATUR PRACY KASY                                                                      | -5°C ÷ 35°C                                                                                                    |  |  |
| TYP INTERFEJSU KASY I PRZEZNACZENIE                                                               | <ol> <li>Interfejs RS-232 do komunikacji z komputerem PC;</li> <li>Interfejs USB-B do komunikacji z komputerem PC lub<br/>połączenia z internetem;</li> <li>Interfejs RS-232 do podłączenia dodatkowego<br/>wyświetlacza zewnętrznego;</li> <li>Wbudowany modern WiFi/BT do połączenia z internetem;</li> </ol> |  |  |
| KATEGORIA KASY                                                                                    | Ogólna                                                                                                    |  |  |
| PROGRAM PRACY KASY                                                                                | Nazwa programu: <b>MD09.02</b><br>Suma kontrolna:<br><b>1B78FB034BBBD1EF03BA91C32AF3B17F406508D0</b>                                                                                                    |  |  |
| PROGRAM DO ODCZYTU PAMIĘCI                                                                        | Nazwa programu: Elzab_OR.exe (1.11)<br>Suma kontrolna:<br>7584bcf86de2eb0e762063a970cb0d86cc5551a3                                                                                                    |  |  |
| OPCJE KASY                                                                                        | Brak opcji wykonania                                                                                                    |  |  |

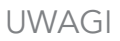

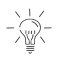

Akumulator nie powinien pozostawać nienaładowany po całkowitym wyczerpaniu.

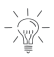

Akumulator nie powinien być wykorzystywany do stałej pracy (powtarzające się cykle pracy przy zasilaniu z akumulatora i w okresie jego ładowania), a jedynie do pracy awaryjnej przy zaniku napięcia w sieci energetycznej.

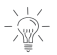

Do ładowania akumulatora należy stosować zasilacz sieciowy dostarczony przez producenta lub inny o podanych parametrach.

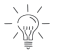

Ładowanie akumulatora przeprowadzać w temperaturze 5÷35°C.

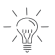

/\_ Unikać pozostawiania urządzenia w miejscach nadmiernie ` nasłonecznionych.

#### NIE WYRZUCAJ TEGO URZĄDZENIA DO POJEMNIKA NA ŚMIECI!

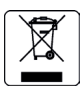

Zgodnie z Ustawą o zużytym sprzęcie elektrycznym i elektronicznym z dnia 11 września 2015 r. (Dz.U. z 2019 poz. 1895) to urządzenie zostało oznakowane symbolem selektywnego zbierania - przekreślonego kołowego kontenera na odpady. Oznaczenie takie informuje, że po okresie użytkowania nie wolno wyrzucać tego sprzętu łącznie z odpadami komunalnymi.

Zużyty sprzęt może zawierać niebezpieczne substancje, mieszaniny i części składowe, które mogą doprowadzić do skażenia środowiska oraz zagrożenia zdrowia i życia ludzi. Zużyty sprzęt podlega selektywnej zbiórce i recyklingowi. Przekazanie zużytego sprzętu odpowiednim podmiotom pomoże w ochronie środowiska naturalnego. Ten produkt może zawierać baterie lub akumulatory, które również podlegają selektywnej zbiórce w celu utylizacji.

### COMP SA

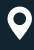

Filia ELZAB ul. ELZAB 1 41-813 Zabrze

+48 32 272 20 21

### www.elzab.pl mojakasa.online

- f www.facebook.com/ELZABPL
- ▶ www.youtube.com/ELZABSA1969
- in www.linkedin.com/company/elzab
- Ø www.instagram.com/elzab.pl/